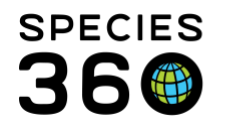

Global information serving conservation.

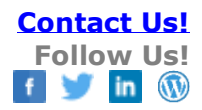

### **Obsolete Taxonomy**

How to find and use a Taxonomy marked as Obsolete.

#### Contact Species360 Support

Although Common Names often change and can be different in different regions, Scientific Names also change, but these should be the same regardless of region. A Taxonomy may be changed when it is realized that the members of a Genus are not as closely related as initially thought (example: splitting the Bufo genus into Bufo and Anaxyrus) or a subspecies is found to be so different that it is "promoted" to the species level (example: Amazona autumnalis diadema becomes Amazona diadema). When a Taxonomic Name changes, Species360 will mark the existing Taxonomic Name as Obsolete when they record the new one.

When a Taxonomic Name is changed, you have the option to accept the change or continue using the name marked as Obsolete. When a name is marked Obsolete you have some options for notification:

- If you have members of the species in your collection you will receive a Post Office message.
- You can sign up for email notifications of all Taxonomic changes. Go to <a href="https://www.species360.org/newsletter/">https://www.species360.org/newsletter/</a>
- Pending Taxonomic Changes in the Animal statistics box at the top of the Animals module will notify of changes for any species you have in your collection.

In Institution Preferences you have the option to automatically accept any Species360 changes to Taxonomy by checking the box in Application Preferences > Taxonomy. This option is not available at the My Preferences level.

Species360 tries to use the most current and qualified references when updating Taxonomy. You can, however, continue to use Obsolete Taxonomy if you prefer. Doing so may add another layer to searches and your data entry. Another example of when you may select to use an Obsolete Taxonomy is if you are using a Taxonomy that Species360 references do not yet recognize. You can request that we enter the Taxonomy and mark it Obsolete until we can complete our investigation. This will make it available for use but will not impact the global data.

#### Finding Obsolete Taxonomy in a Taxonomy Search

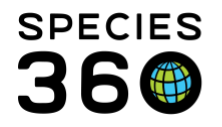

# At the bottom of the Taxonomy Search box there are three options relating to Obsolete Taxonomy. The default is not to include them in the search results, but you can check to include Obsolete records or to show only Obsolete records.

- Do Not Include Obsolete Records
- Include Obsolete Records
- Show Only Obsolete Records

#### Below we did a search for "Zalophus" with the default of Do Not Include Obsolete Records.

|      |                          |                                                                                           |                                                                                                    |                                                                                                    |                                                                                                    | Help Menu 🗸 💻                                                                                                    |
|------|--------------------------|-------------------------------------------------------------------------------------------|----------------------------------------------------------------------------------------------------|----------------------------------------------------------------------------------------------------|----------------------------------------------------------------------------------------------------|----------------------------------------------------------------------------------------------------|
| P    | Tree View                |                                                                                           |                                                                                                    |                                                                                                    |                                                                                                    |                                                                                                    |
| «    | Zaxonomy Rank Statistics | Search Results                                                                            |                                                                                                    |                                                                                                    |                                                                                                    |                                                                                                    |
| arch | Rank                     | Scientific Name                                                                           | Common Name                                                                                                    | Range                                                                                                    | Author                                                                                                    | Citation Year                                                                                                    |
|      | Genus                    | Zalophus                                                                                  | Sea lion                                                                                                    |                                                                                                    | Gill                                                                                                    | 1866                                                                                                    |
|      | Species                  | Zalophus californianus                                                                    | California sea lion                                                                                                    | CALIFORNIA USA                                                                                                    | (Lesson)                                                                                                    | 1828                                                                                                    |
|      | Species                  | Zalophus japonica                                                                         | Japanese sea lion (extinct                                                                                                    | JAPAN                                                                                                    | (Peters)                                                                                                    | 1866                                                                                                    |
|      | Species                  | Zalophus wollebaeki                                                                       | Galapagos sea lion                                                                                                    | GALAPAGOS ISLANDS                                                                                                    | Sivertsen                                                                                                    | 1953                                                                                                    |
|      | P<br>« arch              | Tree View     Tree View     Ank     Cenus     Species     Species     Species     Species | F: Tree View     Traconomy Rank Statistics Search Results      Rank Scientific Name     Genus Zalophus     Species Zalophus californianus     Species Zalophus iaponica     Species Zalophus wollebacki | Tree View     Taxonomy Rank Statistics     Search Results     Arank     Common Name     Genus     Zalophus     Species     Zalophus aponica     Japanese sea lion     Species     Zalophus wollebaeki     Galapagos sea lion | FigTree View     FigTree View     F | Image: Second Second |

## Below we checked to Include Obsolete Records and found a subspecies that had been marked as Obsolete.

| Taxonomy Search     |             |        |    |                      |                                      |                            |                    |           |
|---------------------|-------------|--------|----|----------------------|--------------------------------------|----------------------------|--------------------|-----------|
| Search for Taxonomy |             | ٩      | t: | Tree View            |                                      |                            |                    |           |
| Search              |             | «      |    | Taxonomy Rank Statis | tics Search Results 🗷 Search Result  | s 🗵                        |                    |           |
| 4                   | 🔁 Reset 🛛 🤇 | Search |    | Rank                 | Scientific Name                      | Common Name                | Range              | Author    |
| Zalophus            |             | -      |    | Genus                | Zalophus                             | Sea lion                   |                    | Gill      |
| Common Name         |             |        |    | Species              | Zalophus californianus               | California sea lion        | CALIFORNIA USA     | (Lesson)  |
|                     |             |        |    | Subspecies           | Zalophus californianus californianus | OBSOLETE: use Zalophu      | WEST COAST NORTH A |           |
| Bank                |             |        |    | Species              | Zalophus japonica                    | Japanese sea lion (extinct | JAPAN              | (Peters)  |
| Rallk               |             |        |    | Species              | Zalophus wollebaeki                  | Galapagos sea lion         | GALAPAGOS ISLANDS  | Sivertsen |
| Please Select       | •           |        |    |                      |                                      |                            |                    |           |
| Reference           |             |        |    |                      |                                      |                            |                    |           |

#### **Recording an Obsolete Taxonomy during the Accessioning Process**

Continuing with our West Coast North American sea lion we will use an Obsolete Taxonomy during an accession. We type in Zalophus and we see there is no option to select *Zalophus californianus californianus*. We will need to select the Include Obsolete Taxonomy option.

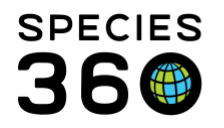

Global information serving conservation.

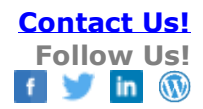

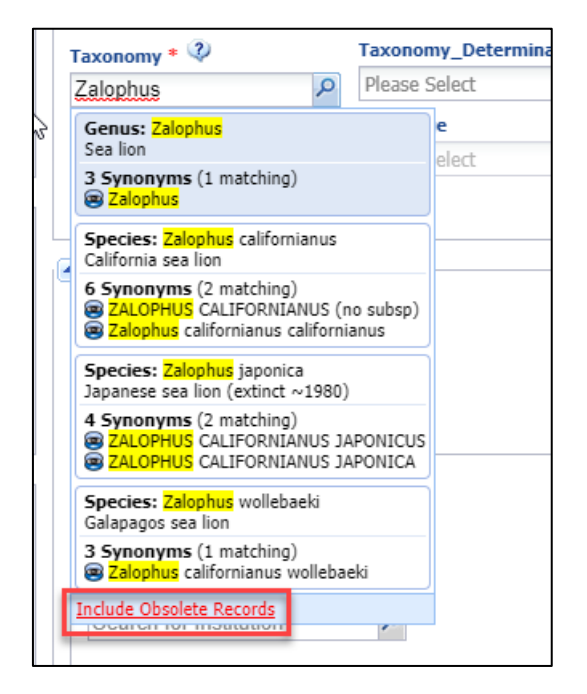

Once that is selected and we type in Zalophus again, our desired Taxonomy will display at the bottom for selection.

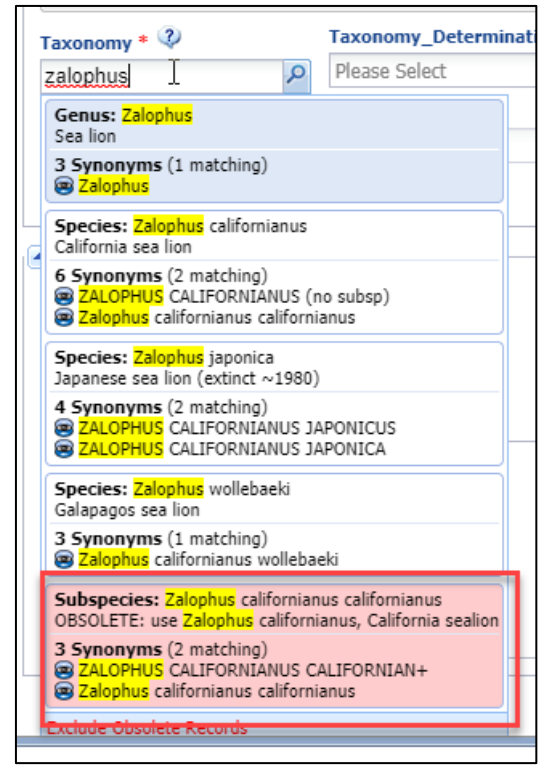

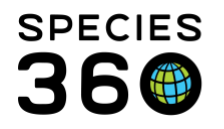

In the Basic Info grid the Taxonomy will display as Obsolete with the Taxonomy we recommend using displayed.

| Ba | sic Info           |                                                  |           |
|----|--------------------|--------------------------------------------------|-----------|
| ⊿  | 2 🖪 🔒              |                                                  |           |
|    | To distant         |                                                  |           |
|    | Individual         | GAN: HSV19-00155 / Alive / Female                |           |
|    | Local ID           | [19/GREENVISC]                                   | NO IMAGE  |
|    | Preferred ID       | 19                                               | AVAILABLE |
|    | Subspecies         | Zalophus californianus californianus /           |           |
|    |                    | OBSOLETE: use Zalophus californianus, California |           |
|    |                    | sealion                                          |           |
|    |                    | IUCN: LC Studbooks: EAZA, AZA                    |           |
|    | Birth Location     | Undetermined                                     |           |
| 6  | Birth Type         | Wild Birth/Hatch                                 |           |
|    | Birth / Age        | ~< Oct 18, 2016 / 3 Years 13 Days                |           |
|    | Current Collection | Main Institution Animal Collection               |           |

When you are using the Animal Search to find the record, once again it will not be a valid selection until you have checked the Include Obsolete option.

| Institution 🔍                                                   |                                                                                                    |      |
|-----------------------------------------------------------------|----------------------------------------------------------------------------------------------------|------|
| Filter By Institution                                           |                                                                                                    |      |
| Taxonomy 🔇                                                      |                                                                                                    |      |
| Zaloph 🔎                                                        | Taxonomy 🔇 GAN                                                                                              | HSV  |
| Genus: Zalophus                                                 |                                                                                                    | 7-10 |
| 3 Synonyms (no matching)                                        | Species: Zalophus japonica                                                                                  |      |
| Species: Zalophus (Tipfornianus<br>California sea lion          | 4 Synonyms (no matching)                                                                                    |      |
| 6 Synonyms (no matching)                                        | Species: Zalophus wollebaeki<br>Galapagos sea lion                                                          |      |
| Species: Zalophus japonica<br>Japanese sea lion (extinct ~1980) | 3 Synonyms (no matching)                                                                                    |      |
| 4 Synonyms (no matching)                                        | Subspecies: Zalophus californianus californianus<br>OBSOLETE: use Zalophus californianus, California sealio | 'n   |
| Include Obsolete Records                                        | 3 Synonyms (no matching)                                                                                    | -    |
| Measurement Template Search                                     | Animal Alert Search                                                                                         |      |

#### **Obsolete Taxonomy in Reports**

On some Reports, the record will show as "OBSOLETE: use \_\_\_\_\_\_". Below is the header for a Specimen Report for our Obsolete sea lion record.

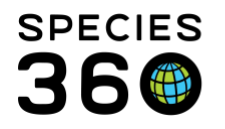

Global information serving conservation.

|                                                  | Species360 HSV19-001                                    | 55                                   | Local ID: GREENVISC / 19 |                         |            | <b>3</b>                                          |
|--------------------------------------------------|---------------------------------------------------------|--------------------------------------|--------------------------|-------------------------|------------|---------------------------------------------------|
|                                                  | Zalophus californianus cal                              | Zalophus californianus californianus |                          |                         | fornianus, |                                                   |
|                                                  | Studbooks EAZA, AZA<br>Order Carnivora                  |                                      | Family                   | Otariidae               |            |                                                   |
|                                                  | IUCN Least Concern (I<br>Start Date Jan 01, 180         | LC)<br>10                            | CITES<br>End Date        | Oct 31, 2019            |            | Copyright, Species360, 2019. All rights reserved. |
| Basic Animal Infor                               | mation                                                  |                                      |                          |                         | No Loo     | cal Data Differences Found                        |
| Sex - Contraception<br>Birthdate - Age<br>Origin | Female -<br>~< Oct 18, 2016 - 3Y,0M,13D<br>Undetermined | Status<br>Preferred<br>Rearing       | ID                       | Alive<br>GREENVISC / 19 |            |                                                   |
| Birth Type<br>Sire                               | Wild Birth/Hatch<br>Wild                                | Hybrid St<br>Dam                     | atus                     | Not Hybrid<br>Wild      |            |                                                   |
| Current Collection<br>Clutch / Litter            | Main Institution Animal Collection                      | Enclosure                            | <u>n Trip</u><br>e       | GREENVISC               |            |                                                   |
| Visit History                                    |                                                         |                                      |                          |                         |            |                                                   |

When running any Reports where you select Taxonomy, if you do NOT check Include Taxonomy Below Selected Level, you will need to select to Include Obsolete Records. However, if you DO check that box the record will be found. Below is a Taxon Report run at the Zalophus level with Include Taxonomy Below checked.

| Report Start Date<br>Jan 01, 2019                                                                     |                                                                             | Report End Date<br>Oct 31, 2019                                           |                                                                                       |                                     |          |
|----------------------------------------------------------------------------------------------------|-----------------------------------------------------------------------------|---------------------------------------------------------------------------|---------------------------------------------------------------------------------------|-------------------------------------|----------|
|                                                                                                    |                                                                             | HSV19-001                                                                 | 55   Local ID: 19                                                                     |                                     |          |
| Individual                                                                                            |                                                                             | OBSOLETE: use Zalophus<br>californianus, California<br>sealion            | Least Concern (LC)                                                                    | Zalophus californianus californianu |          |
| Date in                                                                                               | Acquisition - Vendor/Local                                                  | ID Phy Own Reported                                                       | By Disposition - Recipient/L                                                          | ocal ID Phy Own Date out            | <u>t</u> |
| Oct 01, 2019                                                                                          | Rescued                                                                     | In In GREENVISC                                                           |                                                                                       |                                     |          |
| <u>Sex/Contraception</u><br><u>Hybrid Status</u><br><u>Enclosure</u><br><u>Rearing</u><br>Dam<br>Sire | Female / -<br>Not a hybrid<br>-<br>[Wild / GREENVISC]<br>[Wild / GREENVISC] | <u>Birth Type</u><br><u>Birth Locat</u><br><u>Birth Date/</u><br>Local ID | Wild Birth/Hatch<br>Ondetermined<br>Age ~< Oct 18, 2016 / 3Y,0M,13D<br>[19/GREENVISC] |                                     |          |

However, on other Reports it will display with the Species360 recommended Taxonomy. Below is an Inventory Report for Mammalia.

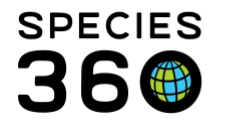

Global information serving conservation.

| Report Start Date<br>Jan 01, 2019 | Detailed Inventory Report for<br>Mammalia/Mammals |                 |                    | Report End Date |         |                           |                     |
|-----------------------------------|---------------------------------------------------|-----------------|--------------------|-----------------|---------|---------------------------|---------------------|
|                                   |                                                   |                 |                    |                 | Copyrig | ht, Species360, 2019. All | rights reserved.    |
| Taxonomy                          | Beginning                                         | Births          | Acquisitions       | Change          | Deaths  | Dispositions              | Ending Status       |
| Monodelphis domestica             |                                                   | IUCN:           | Least Concern (l   | _C)             |         | Grey sh                   | nort-tailed opossum |
| Owned And Onsite                  | 0.2.0                                             | 0.0.0           | 0.0.0              | 0               | 0.0.0   | 0.0.0                     | 0.2.0               |
| -<br>Ateles fusciceps             |                                                   | CITES: II,B/IUC | N: Critically Enda | ngered (CR)     |         | Black-hea                 | ded spider monkey   |
| Owned And Onsite                  | 1.2.0                                             | 0.0.0           | 0.0.0              | 0               | 0.0.0   | 0.0.0                     | 1.2.0               |
| Colobus angolensis                |                                                   | CITES: II.A/    | IUCN: Least Cond   | cern (LC)       |         |                           | Angolan colobus     |
| Owned And Onsite                  | 1.1.0                                             | 0.0.0           | 0.0.1              | 0               | 1.0.0   | 0.0.0                     | 0.1.1               |
| -<br>Symphalangus syndactyl       | us                                                | CITES: I,A      | /IUCN: Endanger    | ed (EN)         |         |                           | Siamang             |
| Owned And Onsite                  | 3.1.0                                             | 0.0.0           | 0.0.0              | 0               | 0.0.0   | 0.0.0                     | 3.1.0               |
| –<br>Pongo abelii                 |                                                   | CITES: I.A/IUCI | N: Critically Enda | ngered (CR)     |         | s                         | umatran orangutan   |
| Owned And Onsite                  | 0.1.0                                             | 0.0.0           | 0.0.0              | 0               | 0.0.0   | 0.0.0                     | 0.1.0               |
| -<br>Callosciurus prevostii       |                                                   | IUCN:           | Least Concern (I   | _C)             |         |                           | Prevost's squirrel  |
| Owned And Onsite                  | 0.1.0                                             | 0.0.0           | 0.0.0              | 0               | 0.0.0   | 0.0.0                     | 0.1.0               |
| -<br>Heterocephalus glaber        |                                                   | IUCN:           | Least Concern (I   | _C)             |         |                           | Naked mole-rat      |
| Owned And Onsite                  | 0.0.0                                             | 0.0.0           | 0.0.1              | 0               | 0.0.0   | 0.0.0                     | 0.0.1               |
| <br>Leopardus pardalis            |                                                   | CITES: I,A/I    | UCN: Least Conc    | ern (LC)        |         |                           | Ocelot              |
| Owned And Onsite                  | 1.0.0                                             | 0.0.0           | 0.0.0              | 0               | 0.0.0   | 0.0.0                     | 1.0.0               |
| -<br>Panthera leo                 |                                                   | CITES: II,I     | B/IUCN: Vulnerab   | le (VU)         |         |                           | Lion                |
| Owned And Onsite                  | 2.0.0                                             | 0.0.0           | 0.0.0              | 0               | 0.0.0   | 0.0.0                     | 2.0.0               |
| -<br>Panthera pardus              |                                                   | CITES: I.A/IU   | JCN: Near Threate  | ened (NT)       |         |                           | Leopard             |
| Owned And Onsite                  | 1.0.0                                             | 0.0.0           | 0.0.0              | 0               | 0.0.0   | 0.0.0                     | 1.0.0               |
| -<br>Canis lupus                  | CITES: ILA/IJICN: Least Concern (LC) Grav.wol     |                 |                    |                 |         | Grav wolf                 |                     |
| Owned And Onsite                  | 0.0.0                                             | 0.0.0           | 0.3.0              | 0               | 0.0.0   | 0.0.0                     | 0.3.0               |
| Zalophus californianus            | IUCN: Least Concern (LC) California sea lic       |                 |                    |                 |         | California sea lion       |                     |
| Owned And Onsite                  | 0.0.0                                             | 0.0.0           | 0.1.0              | 0               | 0.0.0   | 0.0.0                     | 0.1.0               |
| Potos flavus                      |                                                   | CITES: III,C/   | IUCN: Least Cond   | cern (LC)       |         |                           | Kinkajou            |
| Owned And Onsite                  | 1.0.0                                             | 0.0.0           | 0.0.0              | 0               | 0.0.0   | 0.0.0                     | 1.0.0               |
| _                                 |                                                   |                 |                    |                 |         |                           |                     |

To find out about adding local Taxonomic synonyms see <u>Taxonomic Synonyms</u>

#### Revised 11 November 2019